本資料については必ず最後までお目通しいただきますようお願いいたします。

## ◆令和3年度「特別支援教育担当者会議」及び「特別支援教育の推進に 関する関係課長連絡会議」の合同開催

日時: 令和3年9月27日(月)14:00~18:00 \* zoomを用いたウェブ会議です。

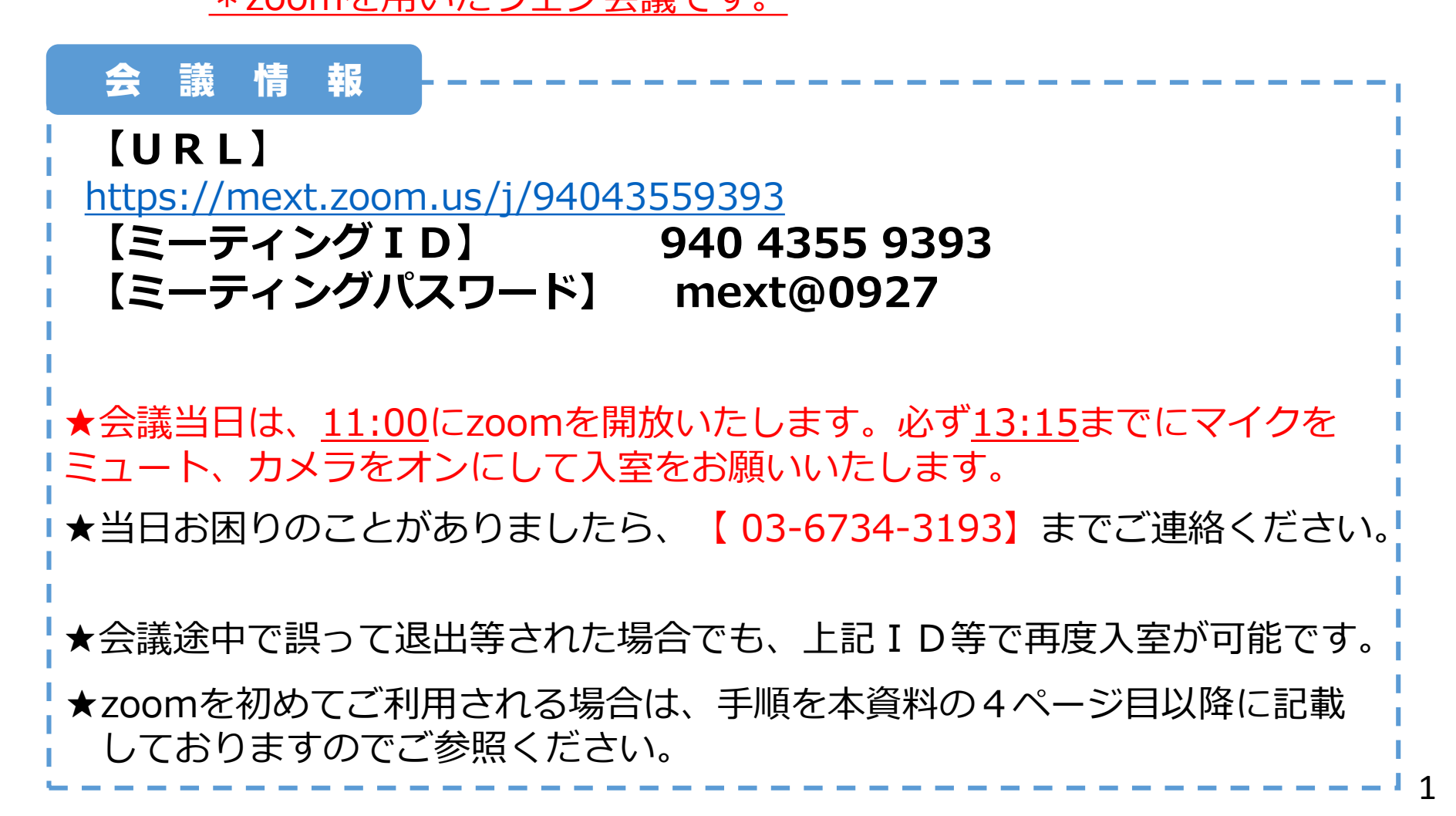

### ~WEB会議の会議運営にあたり、お願いしたいこと①~

### ご発言にあたって

- (1)ご発言に当たっては、インターネットでも聞き取りやすいよう、いつも以上に はっきり・ゆっくりとご発言下さい。また手話通訳の関係上、ご発言の都度、 マスクを一度外してからお話しください。
- (2) 雑音やハウリング防止等のため、ご発言の時以外はマイクをミュートにして ください。
  - ※<u>カメラについては基本的にオン</u>としていただきたく存じますが、接続の状況に よっては、カメラをオフにしていただくようお願いさせていただく場合もござい ます。その際は会議中にこちらからご案内させていただきますので、ご承知おき ください。
- (3)ご発言に当たっては、「手を挙げる」ボタンを押して頂きますようお願いします。 (挙手の方法は、本資料の12, 13ページを参照) 事務局にて、挙手状況を確認させていただき、順次ご指名させていただきます。 ※万一「手を挙げる」ボタンが動作しない場合には、カメラの前で実際に挙手してください。
- (4)ご発言終了後は、マイクをミュートに戻すとともに、(3)と同じボタン (「手を降ろす」と表示)を押して挙手を取り消してください。
- (5) 資料を参照する際は、資料番号、ページ番号、ページ内の該当箇所などを 分かりやすくお示し頂くなどのご配慮をお願いします。

**御発言の流れ(イメージ図)** \*カメラは基本的にオンでお願いいたします。

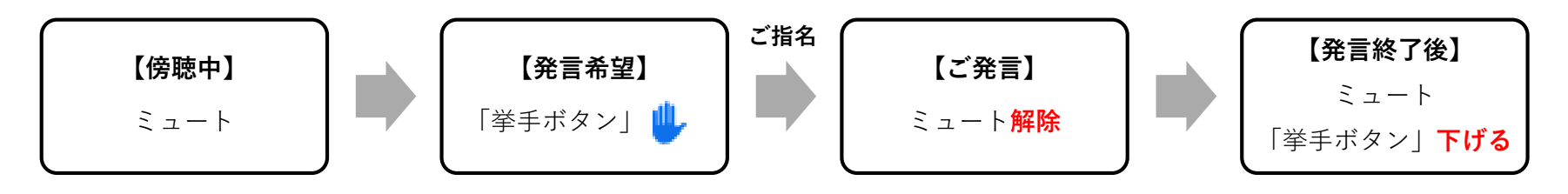

### ~WEB会議の会議運営にあたり、お願いしたいこと2~

zoomの設定について

(1) ビデオは「オン」にしてください。

(2)ご自身の表示名を以下のルールで設定してください。 (zoomでは会議参加後の名前の変更が出来ます。また、主催者側から、 参加者の名前を変更する出来ますが、会議参加前に、以下の方法で設定・ 変更をお願いいたします。)

▶ 表示ルール:「○○教育委員会」または「○○教育庁」+「氏名」 アプリ等にサインインしている場合は、一度ログオフいただき、ミーティング 番号及びパスワードを入力する前の画面又は入力後の「ミーティングに参加」 をクリックする前の画面に表示されます、<u>鉛筆マーク</u>から変更可能です。

#### その他留意事項

- (1)本会議はYouTubeの文部科学省会議専用チャンネルでライブ配信いた します。ご自宅や職場からの接続に際しては、背後やお手元の映り込み にご留意ください。
- (2) zoomアプリをご利用の場合は最新バージョンでご使用くださいます ようお願いいたします。
- (3) 既存のテレビ会議システム(シスコ等)を経由した接続を行わないで ください。

## ~ zoomの利用方法 ~

Windowsの場合 ※ブラウザを利用する手順です。

①以下のURLにアクセスします。

[zoom URL] https://zoom.us/jp-jp/meetings.html

②画面上部の「ミーティングに参加する」をクリックします。

| zoom | ソリューション × | プランと價格 | 営業担当へのお問い合わせ | ミーティングに参加する  | ミーティングを開催する 👻 | サインイン | サインアップは無料です |
|------|-----------|--------|--------------|--------------|---------------|-------|-------------|
|      |           |        |              | ************ |               |       |             |

③事前にご連絡しているミーティングIDと真下にご自身のお名前を入力し、Enterキーを押します。

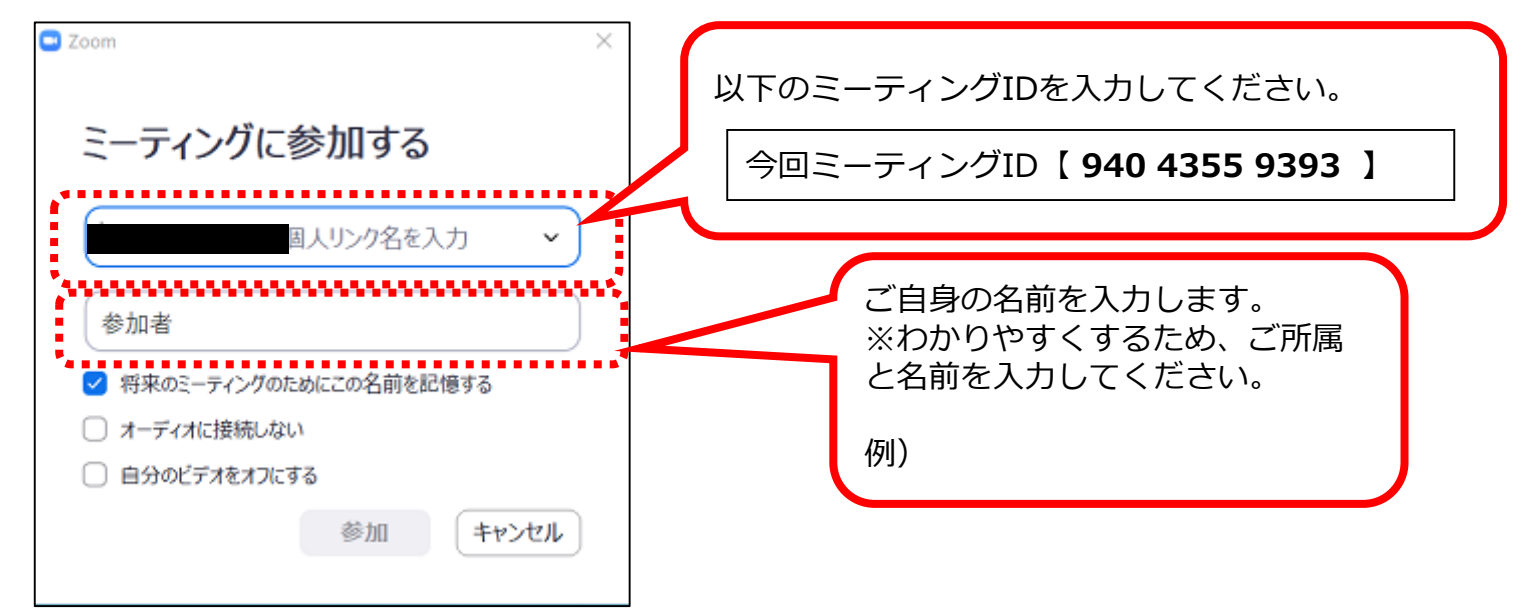

#### ④「開く」をクリックします

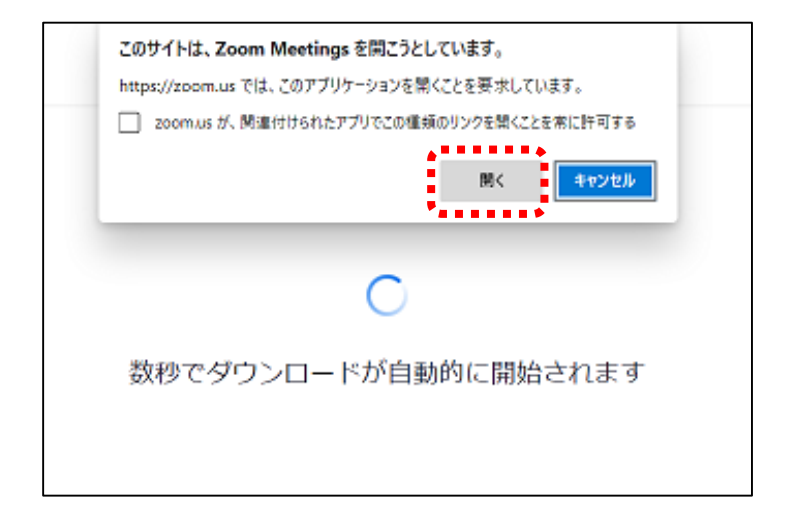

⑤ご連絡しているミーティングパスワードを入力し、OKボタンを押します。

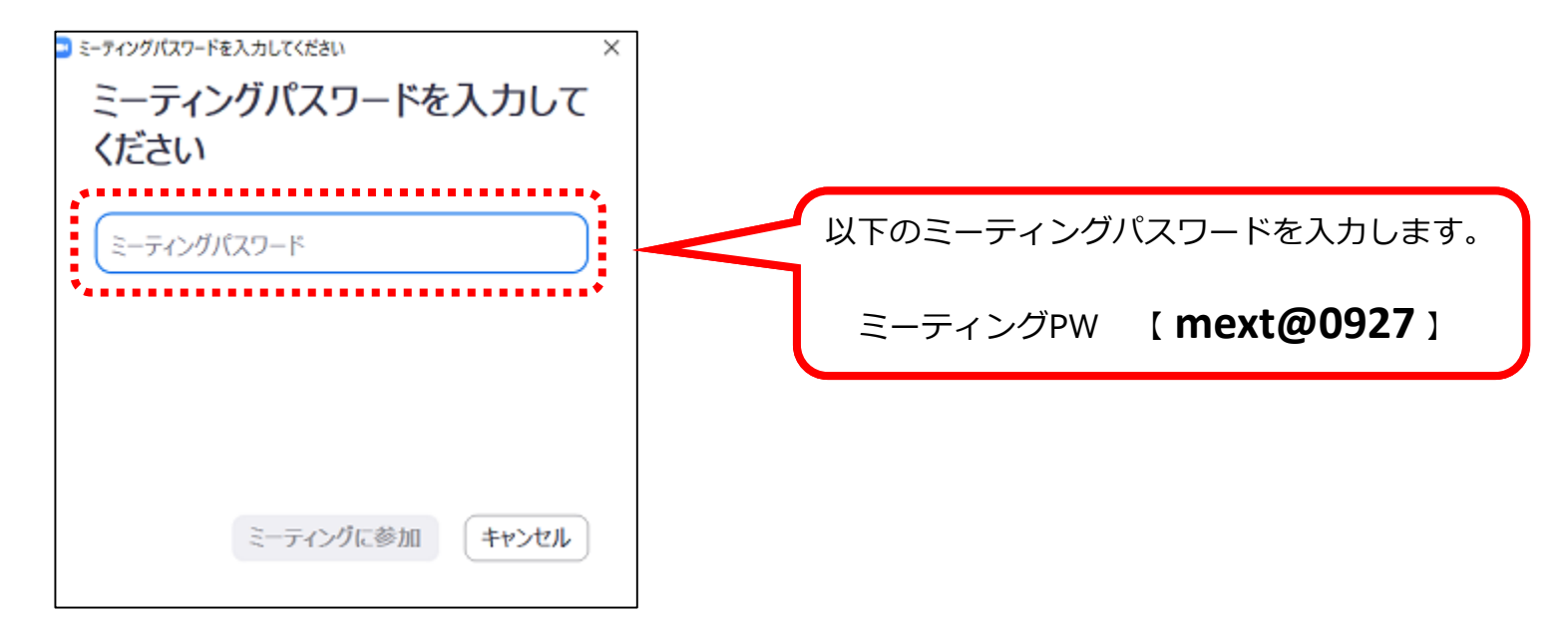

⑤「コンピューターでオーディオに参加」を選択します。

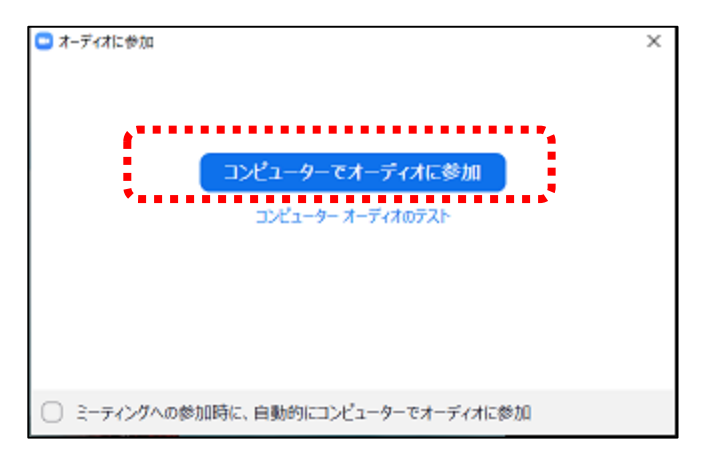

⑥画面下にマウスポインタを合わせると図のような表示が出てくるので、「参加者」をクリックすると右図のような 表示が出てきます。

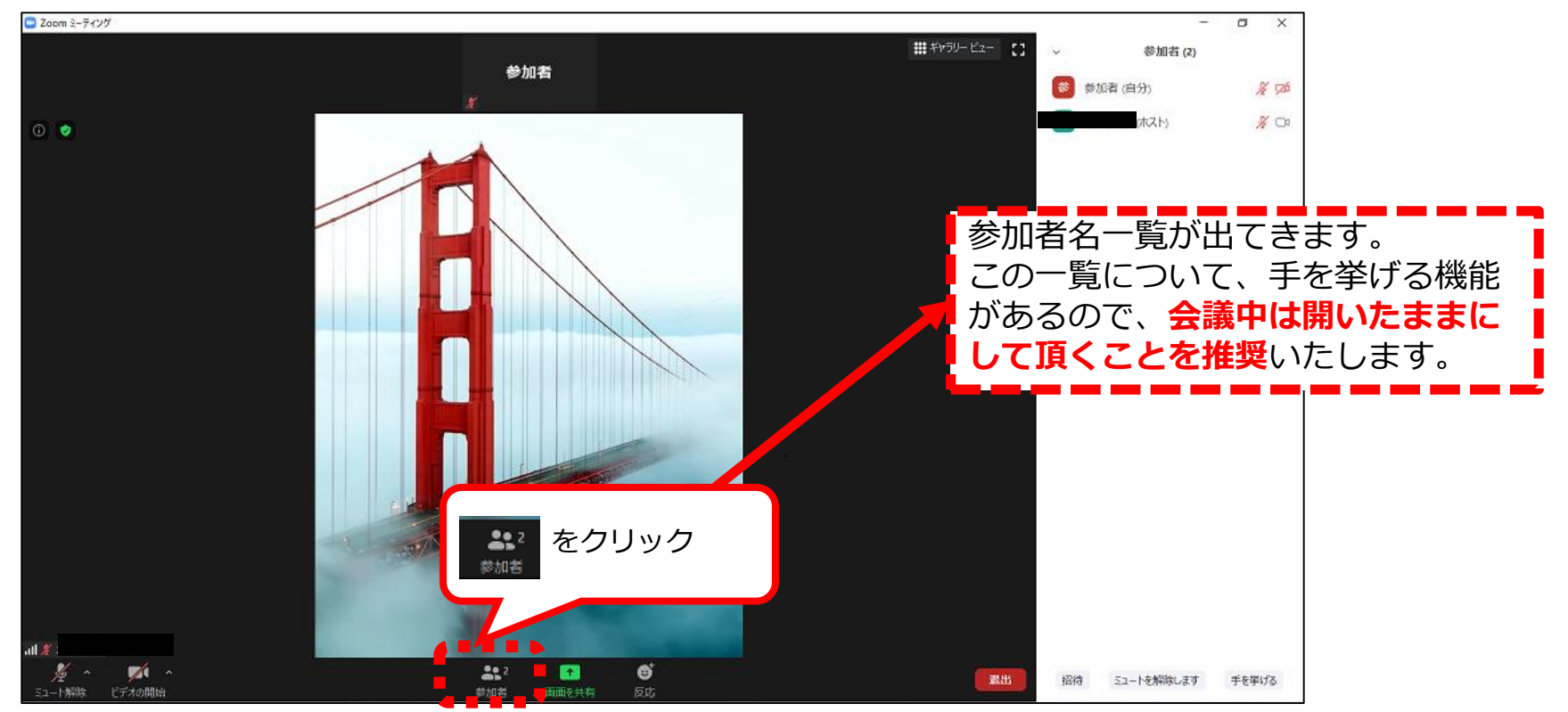

#### Windowsアプリを利用する場合

※あらかじめアプリをインストールしておく必要があります。

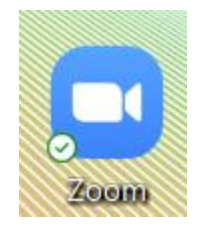

①画面上部の「ミーティングに参加」をクリックします。

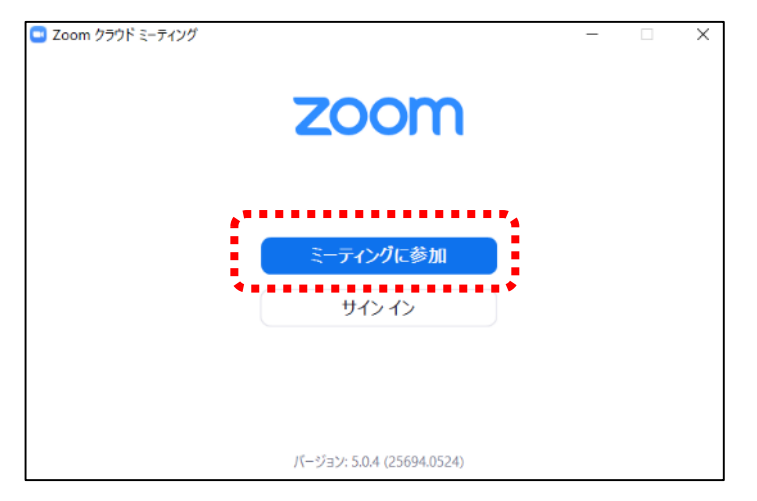

②事前にご連絡しているミーティングIDと真下にご自身のお名前を入力し、「参加」をク

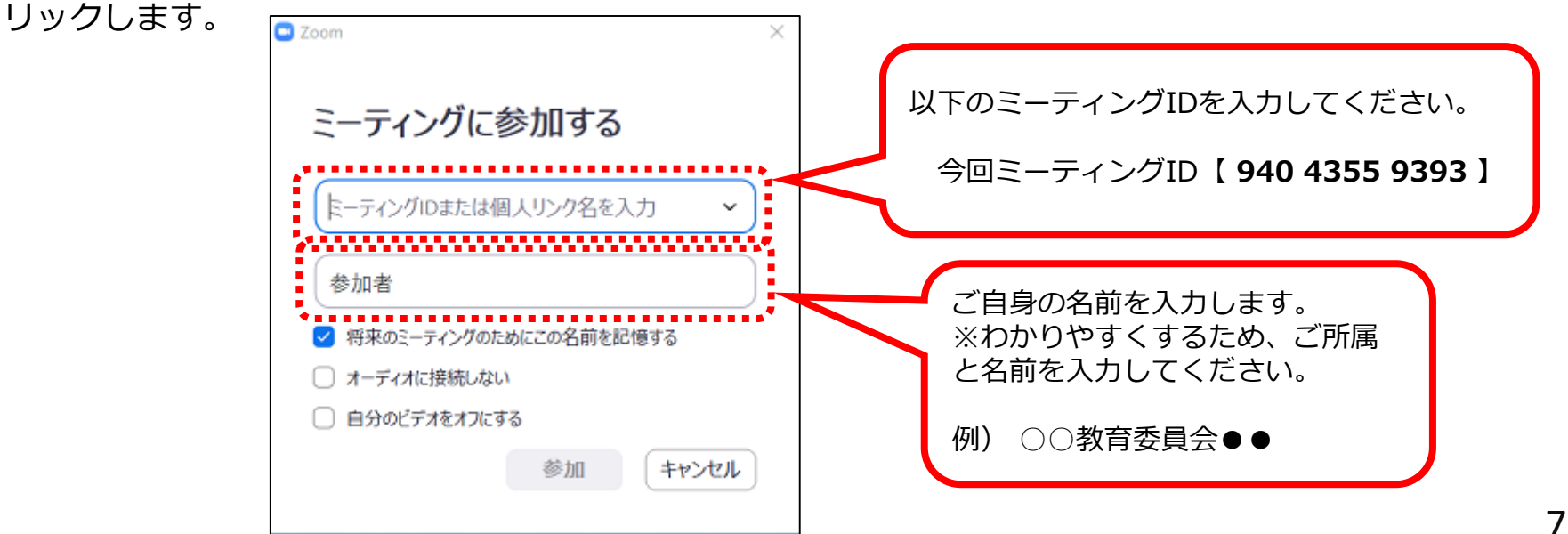

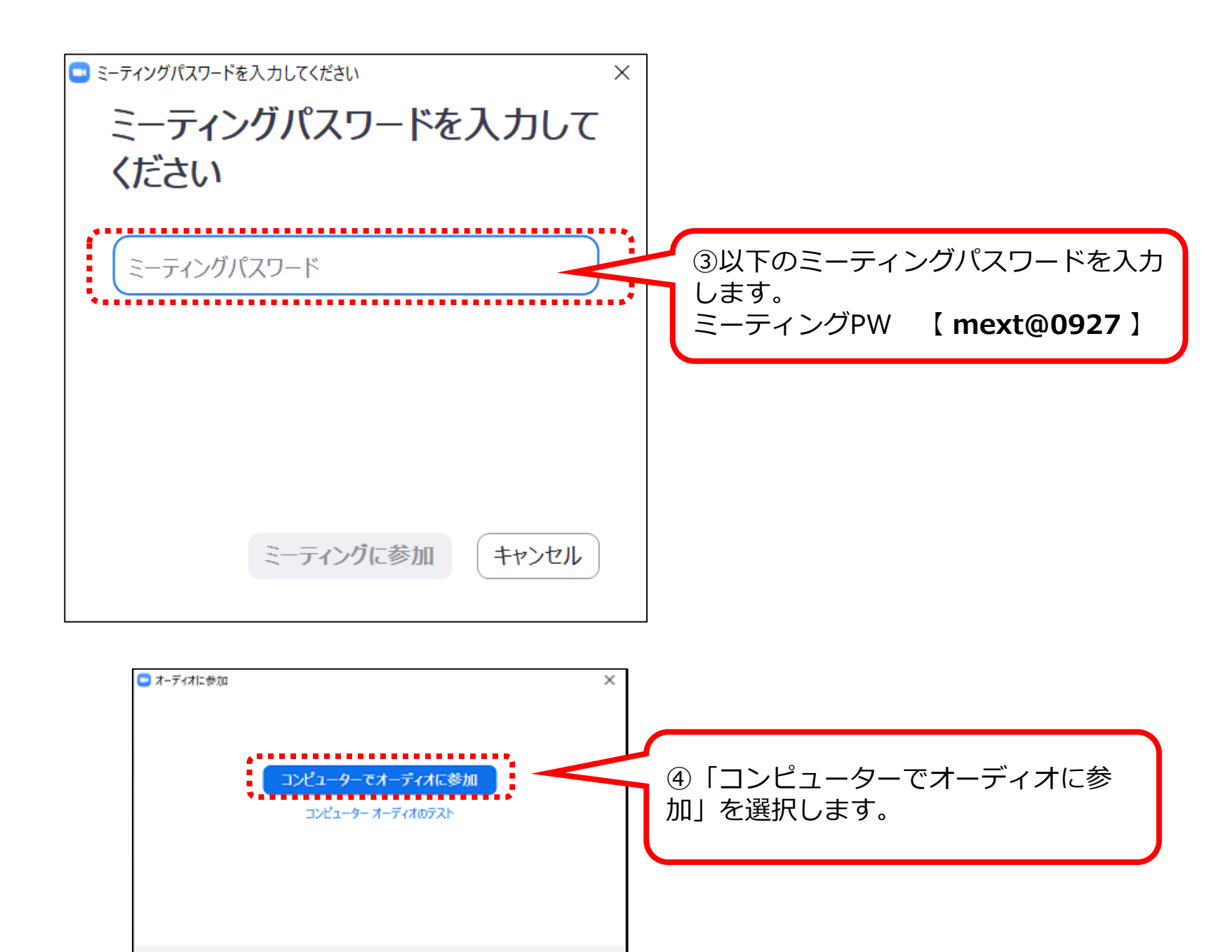

ミーティングへの参加時に、自動的にコンピューターでオーディオに参加

#### ⑤以下の画面のように表示されます。

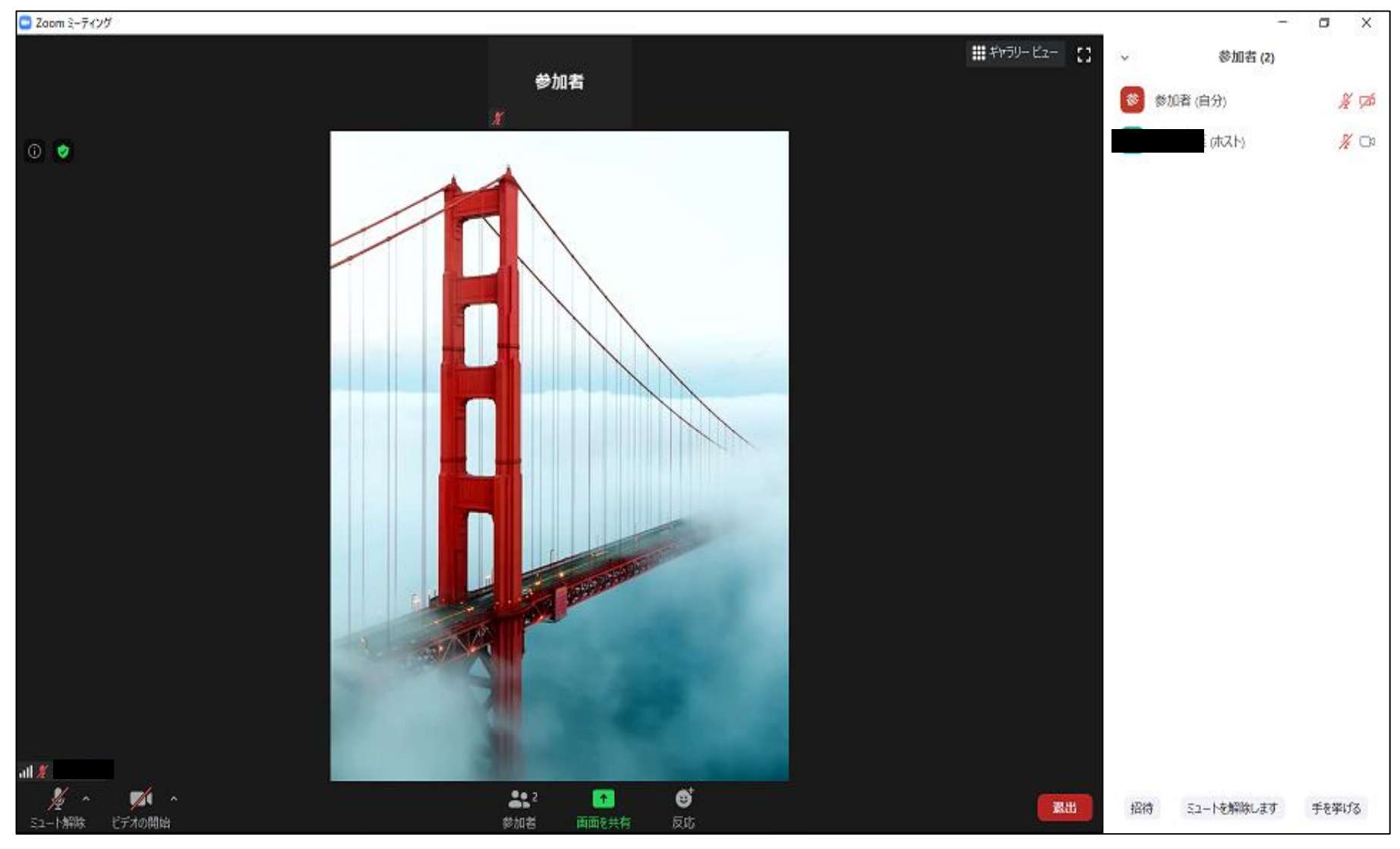

#### iphone、ipadを利用する場合

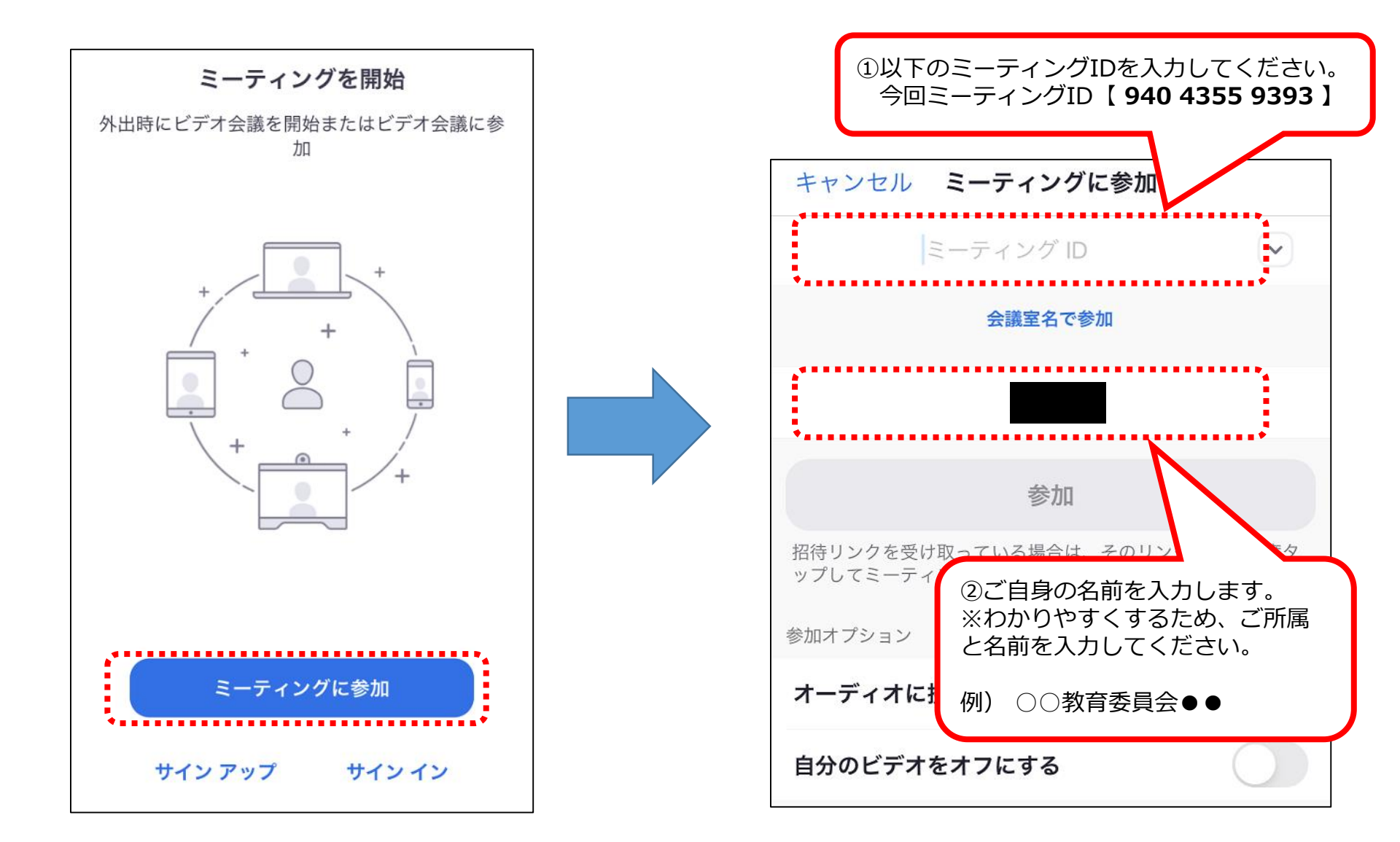

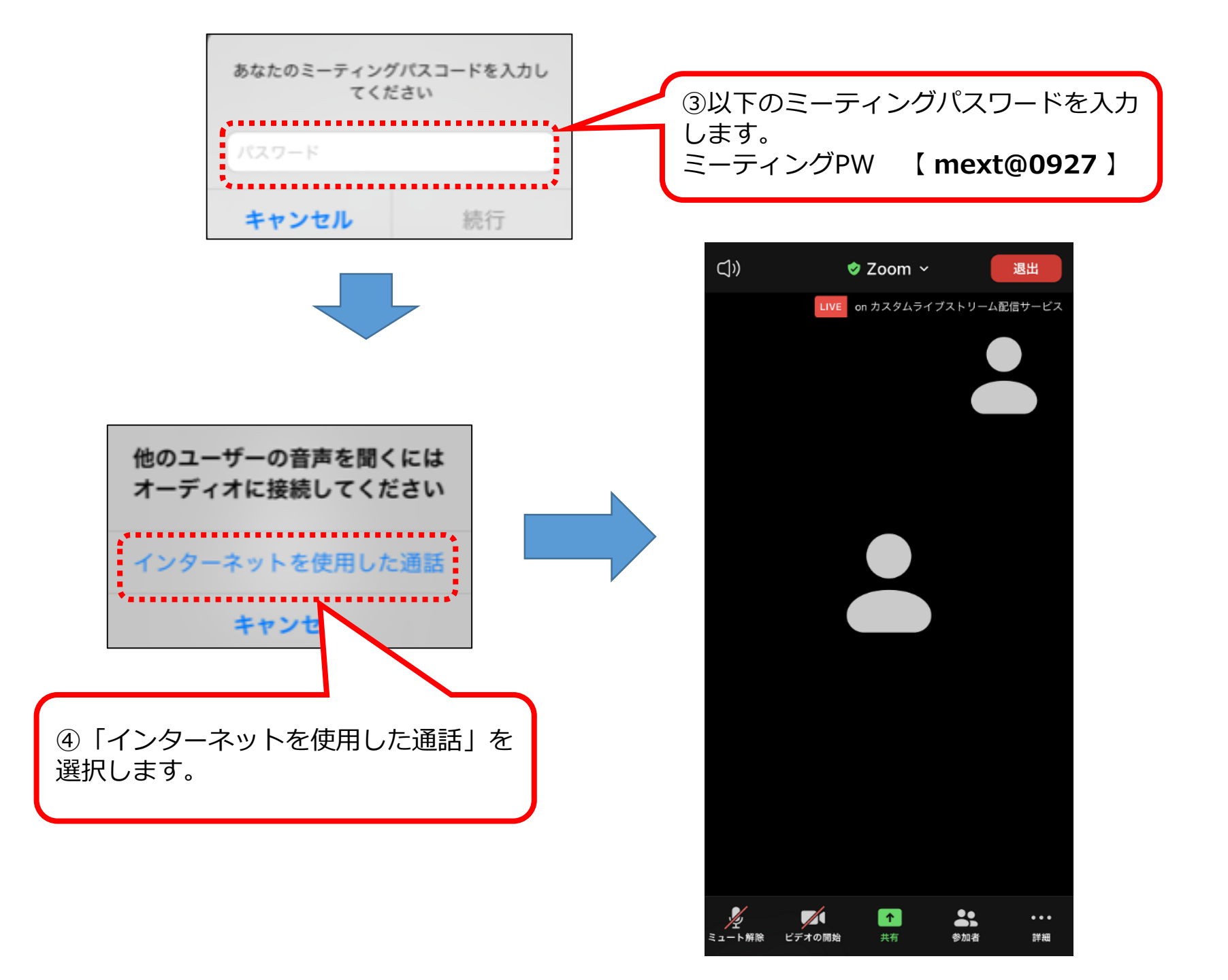

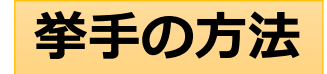

#### Windowsの場合

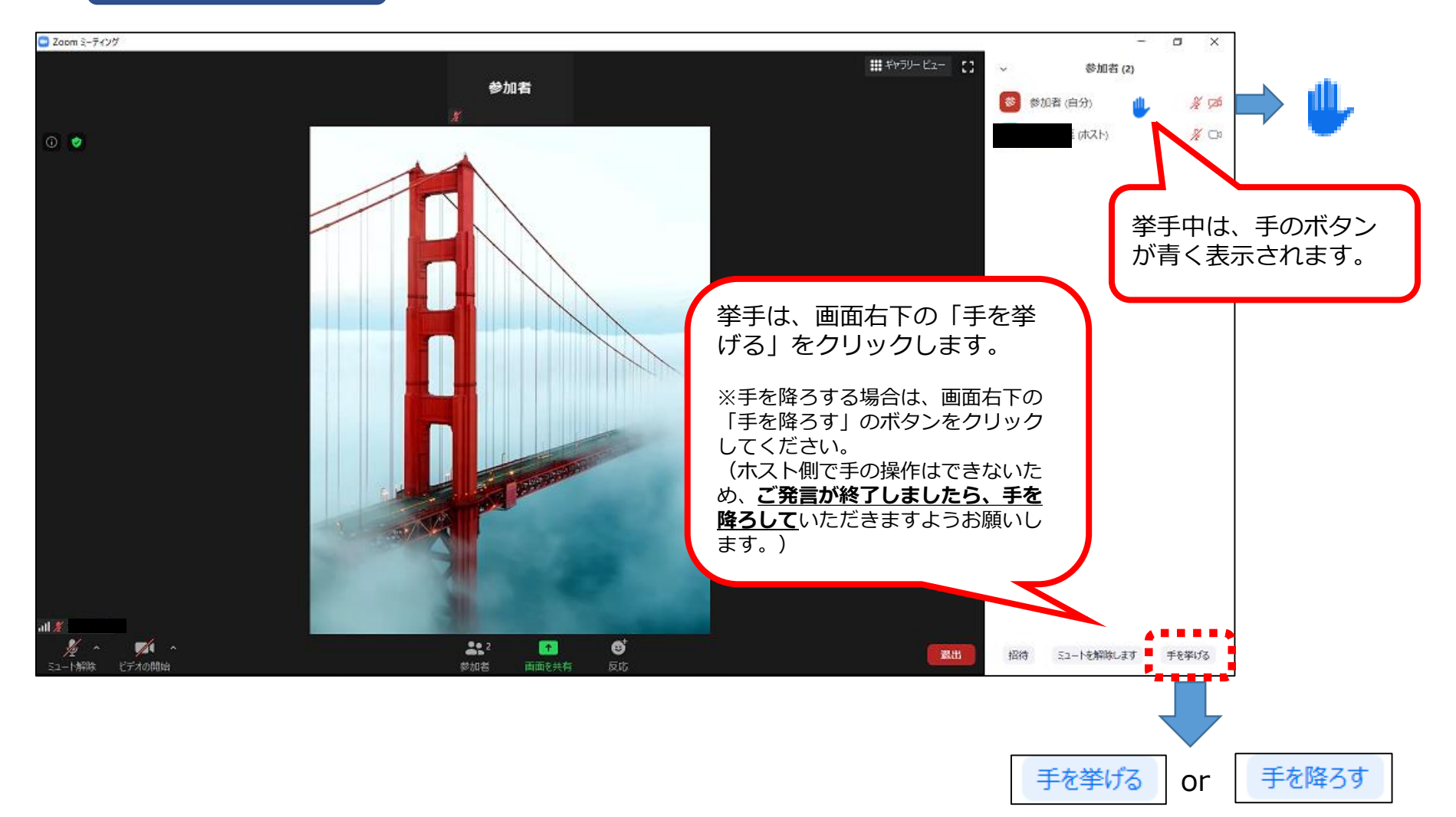

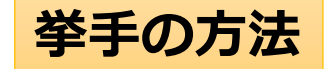

#### iphone、ipadの場合

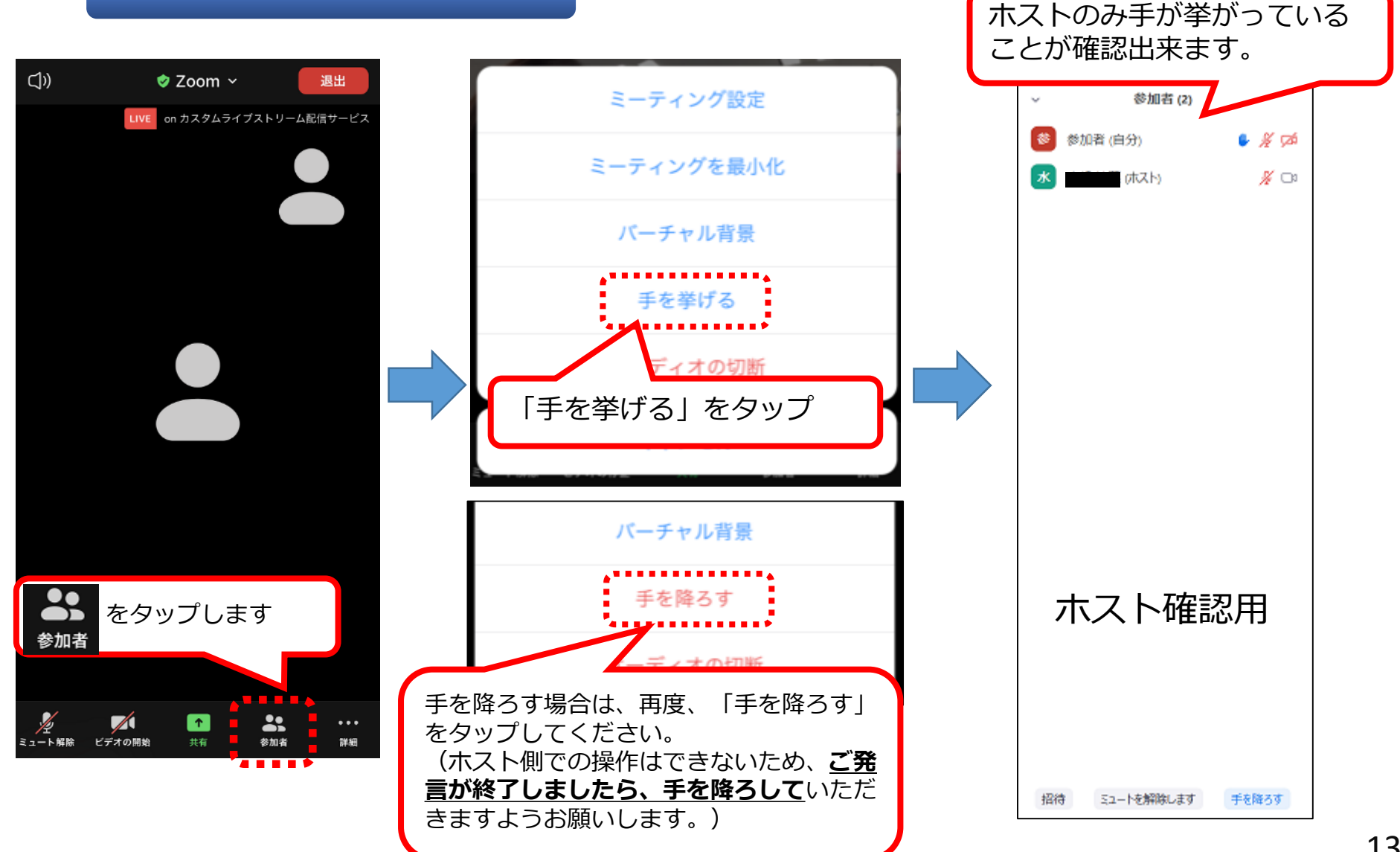

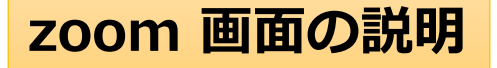

えます。

状態です。

※会議で利用する主な機能は以下のとおりです。

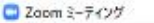

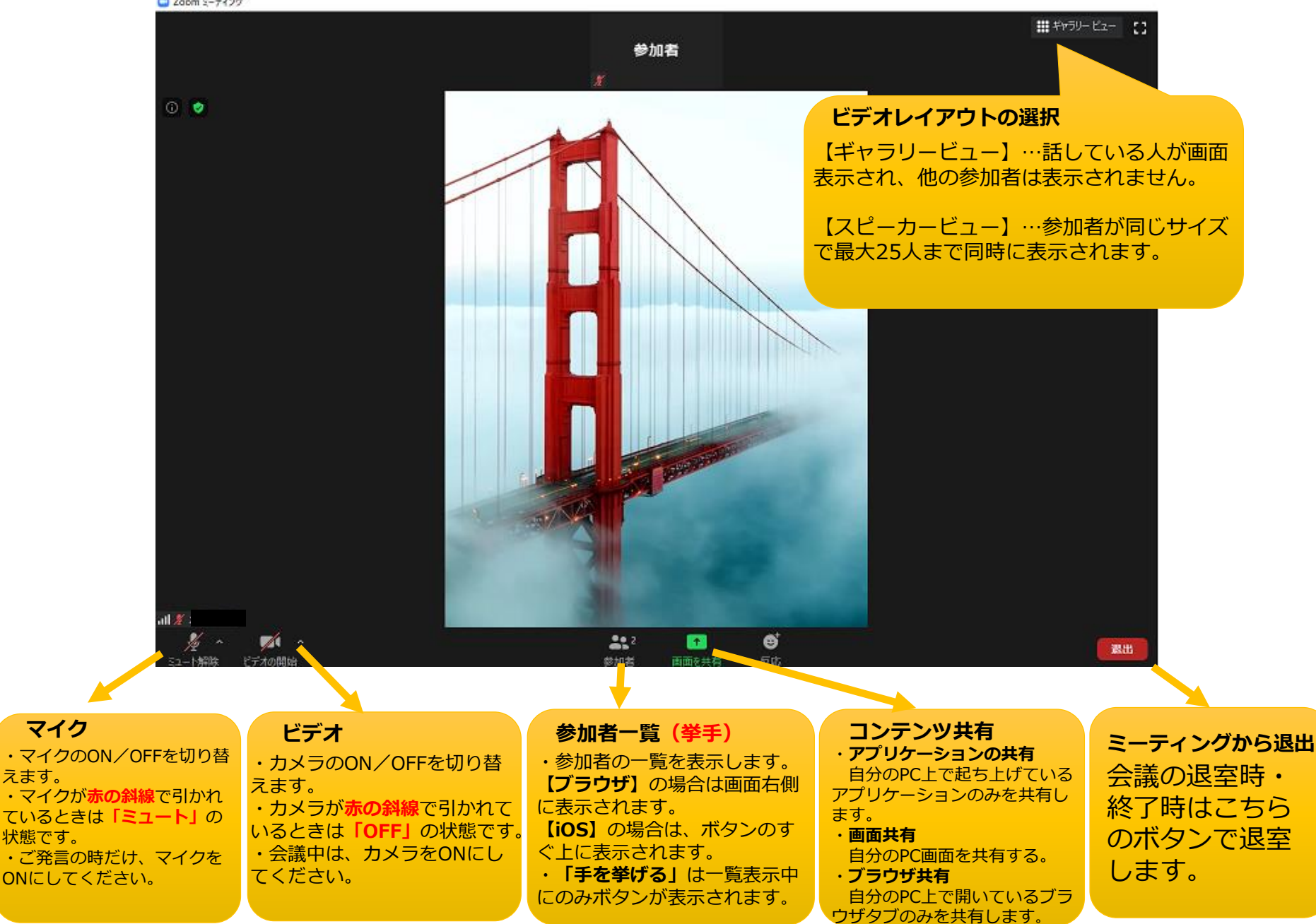

# 【よくある御質問①】

 ○ログインできない、音声、カメラに接続できない
> ブラウザを変えてください(インターネットエクスプロー ラだけでなく、Fire foxやgoogle chromeもお試しいただく ようご案内ください)、可能であれば端末を変えて頂けま すようよろしくお願いいたします。

▶ P Cから御参加頂く場合、Windowsアプリからのログイン でお試しください。事前にダウンロードして頂けますよう よろしくお願いいたします。カメラだけ接続できない場合 は他のオンライン会議アプリがログインしている状態に なっていないかご確認ください。

## ○録画は出来るのか

▶ 当省で録画機能の制限をしているため、使えないように なっています。

# 【よくある御質問②】

#### 音が聞こえない場合の対処方法

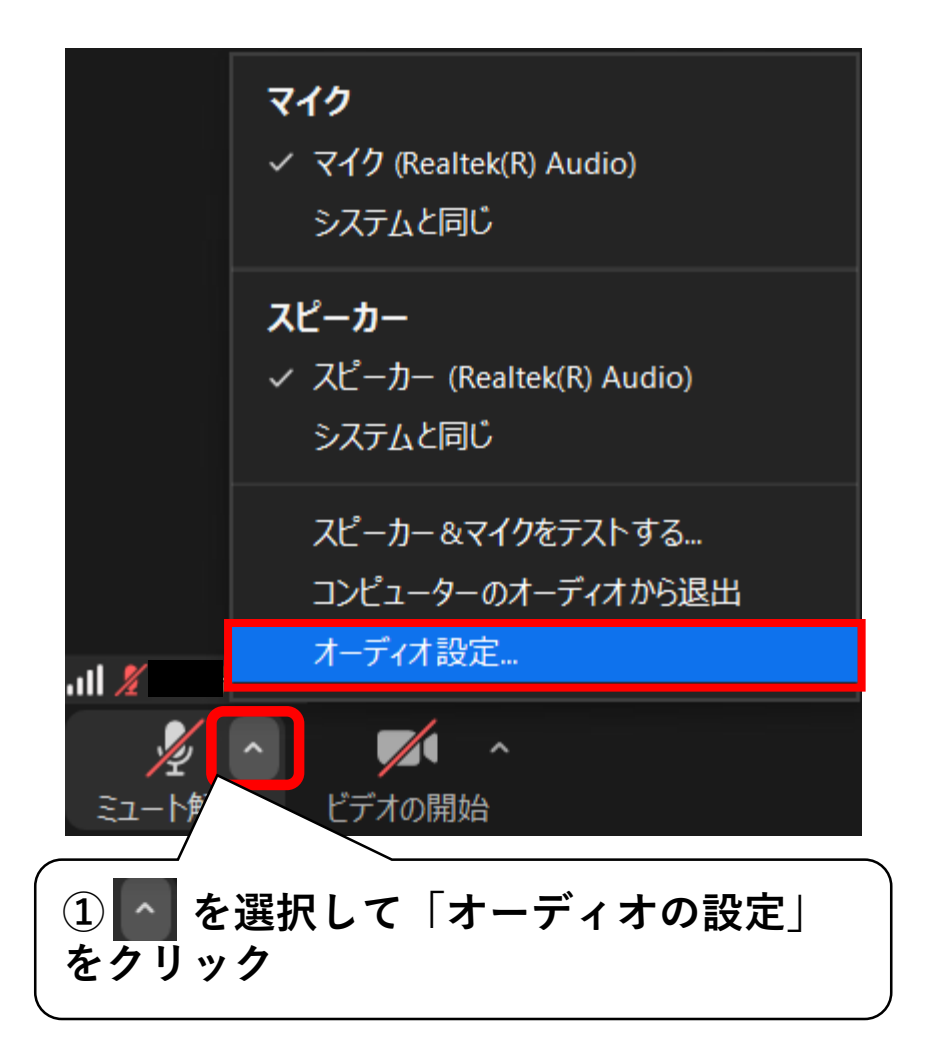

# 【よくある御質問②】

#### 音が聞こえない場合の対処方法

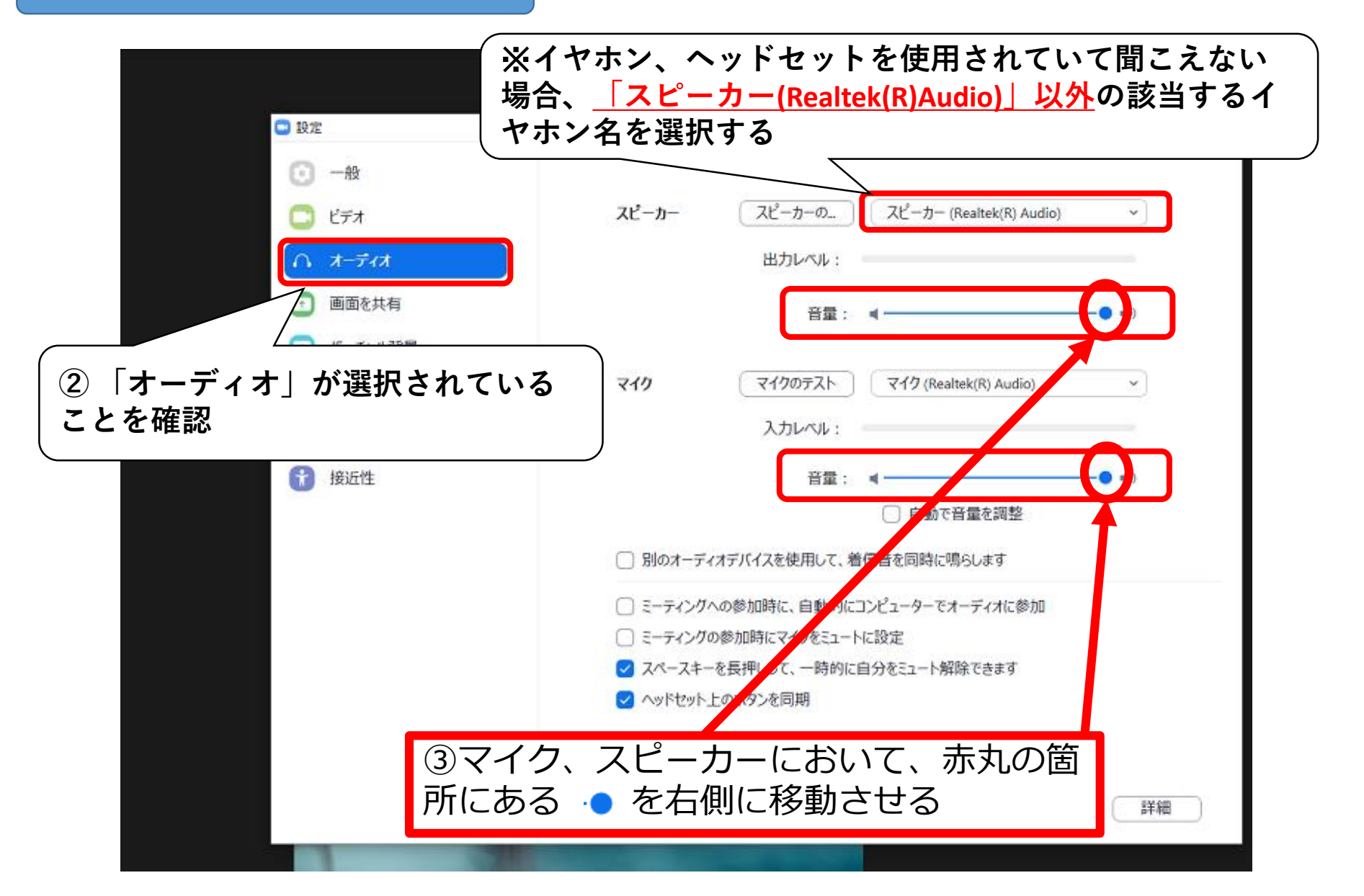

## 【よくある御質問②】

### 音が聞こえない場合の対処方法

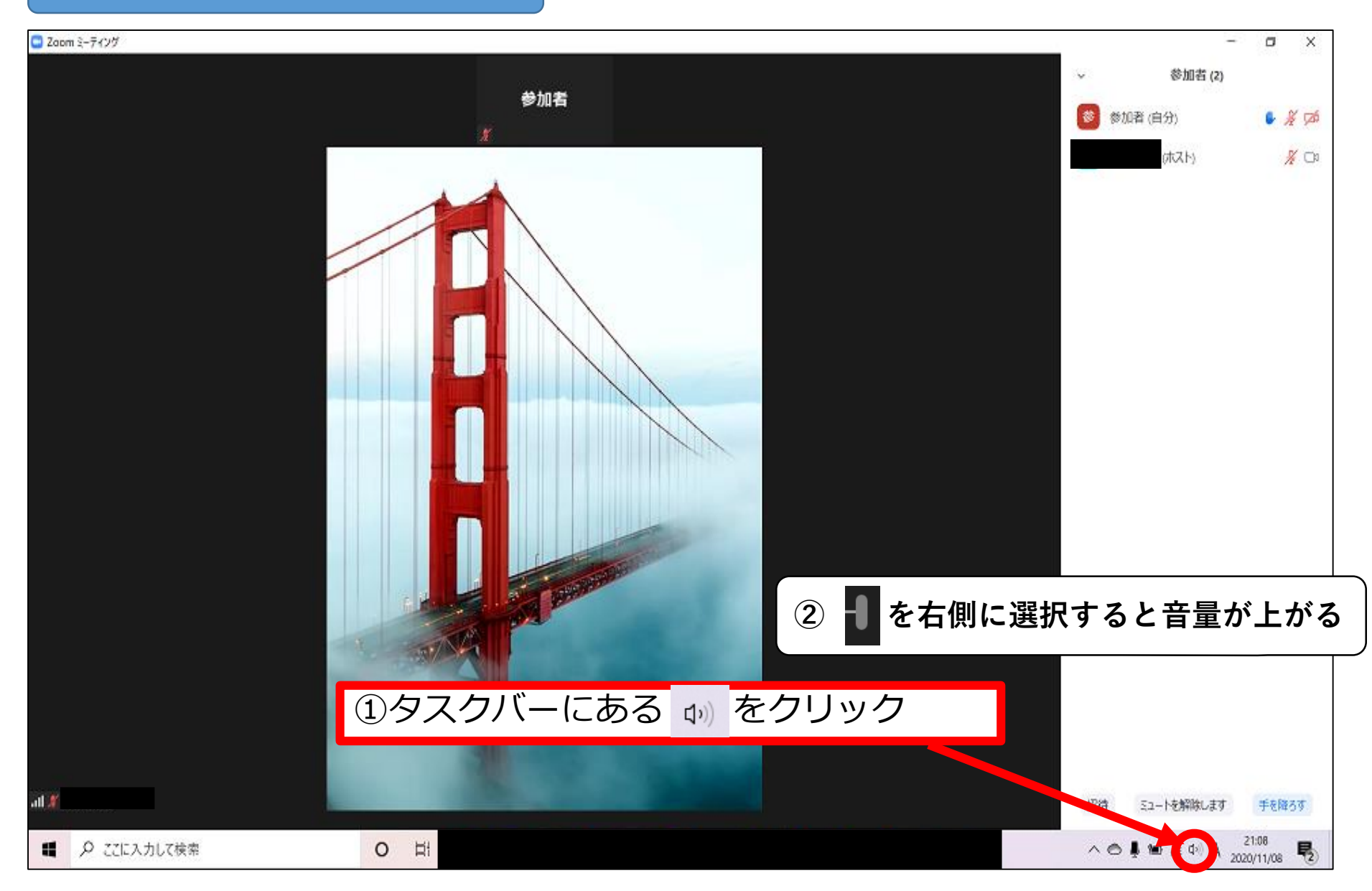